#### Certify your own Effort Statement (see Pages 1-4)

#### 1) Click "Ready for Certification"

**NOTE:** Do not click on the statement that is in the "Building" as it is not ready for certification.

| UTHealth<br>The University of Tozas<br>Hush Riserse Center al Rouste |                                 |                        |                               |               | E         | inter Search Ci | riteria           | ٩                 | Hello, Carmen De      | essauer <del>•</del> |
|----------------------------------------------------------------------|---------------------------------|------------------------|-------------------------------|---------------|-----------|-----------------|-------------------|-------------------|-----------------------|----------------------|
|                                                                      | Home                            | Certify                | Manage                        | Reports       | Admin     | istration       | Links             |                   |                       |                      |
| Home Page About                                                      |                                 |                        |                               |               |           |                 |                   |                   |                       |                      |
| Work List for Carmen Dessau                                          | ler                             |                        |                               |               |           |                 |                   |                   |                       | 8                    |
| The tab(s) below includes tasks that require yo                      | our attention. To view and reso | lve the specific task, | select the link in the task o | lescription.  |           |                 |                   |                   |                       |                      |
| Statements Awaiting Certification                                    | ı (4)                           |                        |                               |               |           |                 |                   |                   |                       |                      |
|                                                                      |                                 |                        |                               |               |           |                 |                   |                   |                       |                      |
| Effort Statements                                                    |                                 |                        |                               |               |           |                 |                   |                   |                       |                      |
| Project Statements Project Statements (View Only)                    |                                 |                        |                               |               |           |                 |                   |                   |                       |                      |
| Statement Owner                                                      | Department                      |                        | Period                        | Due Date      | Туре      | Status          |                   | P                 |                       |                      |
| Dessauer, Carmen                                                     | 25380000-Integrat               | ive Biology Pharm (25  | i July 2021 - Feb 2022        | 5/20/2022     | Base      | Ready for C     | Certification 🛶   | Click "<br>Certif | Ready for<br>ication" |                      |
|                                                                      |                                 |                        | Mar-Aug 2022                  | 12/31/2022    | Base      | Building        |                   |                   |                       |                      |
|                                                                      |                                 |                        |                               |               |           |                 |                   |                   |                       |                      |
| Project Statements                                                   |                                 |                        |                               |               |           |                 |                   |                   |                       |                      |
| Top of Page Project Statements (View Only)                           |                                 |                        |                               |               |           |                 |                   |                   |                       | _                    |
| Project Title                                                        | Spdtype/Proj                    | Sponso                 | r Period                      | B.            | Due Date  | Status          |                   |                   | Staff                 |                      |
| Cardiac Function Adenylyl Cycl                                       | 0014939                         | G Harole               | d&Leila Y MatherJuly 20       | 21 - Feb 2022 | 5/20/2022 | Ready           | for Certification |                   | •                     |                      |
| Mechanisms of cAMP signaling                                         | 0015702                         | National               | Inst of Neurol D July 20      | 21 - Feb 2022 | 5/20/2022 | Ready           | for Certification |                   | •                     |                      |

2) Review the Certified Effort for each project then click the "Box".

**NOTE:** The "button" to certify will not appear until ALL boxes are checked.

| Building     Recently Completed  Dessauer, Dr Carmen W 104498 (Individual) Base Effort Period: 07/01/2021  NICO. The Effort Period: 07/01/2021 | to 02/28/2022 Status: Ready for Certificatio | Needing certification *<br>Base<br>In progress *<br>Historical | 5/20/2022        | Rech             | view each P<br>eck the "Box | Q Read<br>roject and<br>" on each | ly for Certification    |                  | ,        |
|----------------------------------------------------------------------------------------------------|----------------------------------------------|----------------------------------------------------------------|------------------|------------------|-----------------------------|-----------------------------------|-------------------------|------------------|----------|
| INFO - Check all certify checkboxes to show the certify button.                                                                                | Effort, Pa                                   | yroll, and Cost Sh                                             | are              |                  |                             |                                   |                         |                  | <u> </u> |
| CE 🔁<br>Accounts                                                                                                    | Originating Sponsor                          | Project Start Date                                             | Project End Date | Committed Effort | Payroll %                   | Cost Share/Over<br>the Cap        | Payroll +<br>Cost Share | Certified Effort | Certify  |
| Sponsored<br>0013184 Regulation of Adenylyl Cyclase5R01GM060419-21                                                                             | Nat Inst of General Medical Sciences         | 01/01/2018                                                     | 12/31/2022       | 26.99 %          | 26.66 %                     | 0.00 %                            | 26.66 %                 | \$ 27 %          |          |
| 0013746 Mechanisms of Opioid Resistanc545880                                                                                                   | Craig H. Neilsen Foundation, The             | 07/31/2018                                                     | 07/30/2022       | 0.00 %           | 2.48 %                      | 0.00 %                            | 2.48 %                  | \$ 2 %           |          |
| 0014939 Cardiac Function Adenylyl CyclDESSAUER, CARMEN                                                                                         | G Harold & Leila Y Mathers Charit Fdn        | 11/01/2018                                                     | 10/31/2022       | 9.62 %           | 19.00 %                     | 0.00 %                            | 19.00 %                 | \$ 19 %          |          |
| 0015702 Mechanisms of cAMP signaling5R01NS091759-07                                                                                            | National Inst of Neurol Dis & Stroke         | 09/19/2020                                                     | 07/31/2025       | 25.00 %          | 23.52 %                     | 0.00 %                            | 23.52 %                 | \$ 24 %          |          |
| 0016313 TIPS1T32GM139801-01                                                                                                    | Nat Inst of General Medical Sciences         | 07/01/2021                                                     | 06/30/2026       | 10.00 %          | 0.00 %                      | 10.00 %                           | 10.00 %                 | \$ 10 %          |          |
| Sponsored Total:                                                                                                    |                                              |                                                                |                  | 71.61%           | 71.66%                      | 10.00%                            | 81.66%                  | 82%              |          |
| Non Sponsored<br>DEFAULT Non-Sponsored Funds<br>Non Sponsored Total:                                                                           |                                              | 01/01/1900                                                     | 01/01/2199       | 0.00 %<br>0.00%  | 28.34 %<br>28.34%           | -10.00 %<br>-10.00%               | 18.34 %<br>18.34%       | \$ 18 %<br>18%   |          |
| Grand Total:                                                                                                    |                                              |                                                                |                  | 71.61%           | 100.00%                     | 0.00%                             | 100.00%                 | 100%             |          |

3) Click "Certify"

|     | Project Start Date | Project End Date | Committed Effort | Payroll %         | the Cap             | Cost Share        | Certified Effort | •       |
|-----|--------------------|------------------|------------------|-------------------|---------------------|-------------------|------------------|---------|
| ces | 01/01/2018         | 12/31/2022       | 26.99 %          | 26.66 %           | 0.00 %              | 26.66 %           | \$ 27 %          |         |
| е   | 07/31/2018         | 07/30/2022       | 0.00 %           | 2.48 %            | 0.00 %              | 2.48 %            | \$ 2 %           |         |
| Fdn | 11/01/2018         | 10/31/2022       | 9.62 %           | 19.00 %           | 0.00 %              | 19.00 %           | \$ 19 %          |         |
| ke  | 09/19/2020         | 07/31/2025       | 25.00 %          | 23.52 %           | 0.00 %              | 23.52 %           | \$ 24 %          |         |
| ces | 07/01/2021         | 06/30/2026       | 10.00 %          | 0.00 %            | 10.00 %             | 10.00 %           | \$ 10 %          |         |
|     |                    |                  | 71.61%           | 71.66%            | 10.00%              | 81.66%            | 82%              |         |
|     | 01/01/1900         | 01/01/2199       | 0.00 %           | 28.34 %<br>28.34% | -10.00 %<br>-10.00% | 18.34 %<br>18.34% | \$ 18 %<br>18%   | ۵       |
|     |                    | Click "Cert      | ify"71.61%       | 100.00%           | 0.00%               | 100.00%           | 100%             |         |
|     |                    |                  |                  |                   |                     |                   |                  | Certify |

#### 4) Click "Ok"

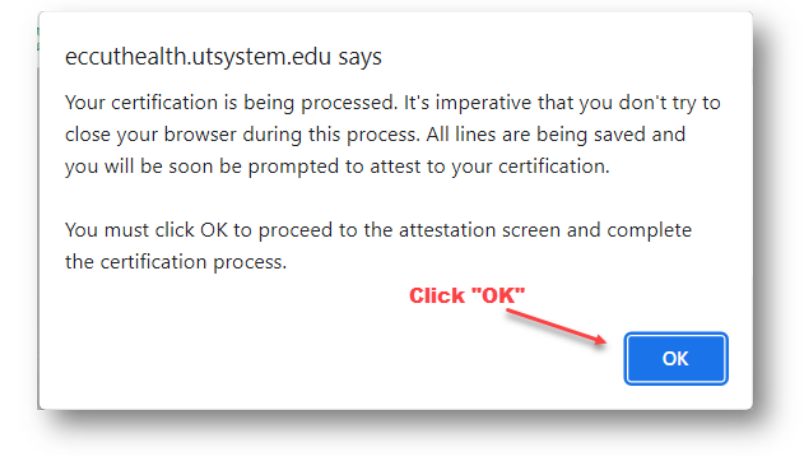

5) Click "I Agree" on the Attestation Statement

| Certification                      | Attestation Effort 07/01/2021 - 02/28                                                                                         | /2022                                           |                                                                           |           |
|------------------------------------|----------------------------------------------------------------------------------------------------|-------------------------------------------------|---------------------------------------------------------------------------|-----------|
| Covered Individ<br>Title:          | ual: Dr Carmen W. Dessauer - 104498<br>Professor and Vice Chair                                                               |                                                 |                                                                           |           |
| Department:                        | 25380000 - Integrative Biology Pharm<br>(25380000)                                                                            | Effort Coordinator:                             | Ms Deborah Brougher - 122495                                              |           |
| Email:                             | Carmen.W.Dessauer@uth.tmc.edu                                                                                                 | Period of<br>Performance:                       | 07/01/2021 to 02/28/2022                                                  |           |
| Status:                            | Ready for Certification                                                                                                    | Commitment Level                                | Tenured and Tenure-track Faculty (N                                       | Max 90%)  |
| I certify that distribution for    | this effort report is a reasonable estimate o<br>the period covered is reasonable in relation to                              | f the work performed<br>o the work performed.   | during this effort period and that th                                     | he salary |
| I certify that<br>distribution for | this effort report is a reasonable estimate o<br>the period covered is reasonable in relation to                              | f the work performed<br>o the work performed.   | during this effort period and that th                                     | he salary |
| I certify that<br>distribution for | this effort report is a reasonable estimate o<br>the period covered is reasonable in relation to                              | f the work performed<br>o the work performed.   | during this effort period and that the the the the the the the the the th | he salary |
| I certify that<br>distribution for | this effort report is a reasonable estimate o<br>the period covered is reasonable in relation to<br>Cancel                    | f the work performed<br>o the work performed.   | during this effort period and that the the the the the the the the the th | he salary |
| I certify that<br>distribution for | this effort report is a reasonable estimate o<br>the period covered is reasonable in relation to<br>Cancel<br>Click "I Agree  | of the work performed<br>to the work performed. | during this effort period and that th                                     | he salary |
| I certify that<br>distribution for | this effort report is a reasonable estimate or<br>the period covered is reasonable in relation to<br>Cancel<br>Click "I Agree | of the work performed<br>to the work performed. | during this effort period and that th                                     | he salary |

**Certify Project Statements for Supporting Individuals (See Pages 5-9)** 

1) Click "My Project Statements"

| UTHealth<br>The University of Texas<br>Hauth Science Contro of Hearts |                     |                          |                                                      |                                             |                                                         |
|-----------------------------------------------------------------------|---------------------|--------------------------|------------------------------------------------------|---------------------------------------------|---------------------------------------------------------|
|                                                                       |                     | Home                     |                                                      | Certify                                     | у                                                       |
| My Effort Statements                                                  | My Project Statemen | its                      |                                                      |                                             |                                                         |
| [-] Effort Statement I                                                | nstructions         | effo                     | Click on "M<br>tatements"<br>ort for your<br>Individ | y Project<br>' to certif<br>Support<br>uals | t<br>fy<br>ing                                          |
| Work List                                                             |                     |                          |                                                      |                                             |                                                         |
| <ul> <li>Statements Requiring Certification</li> </ul>                | ו                   | 42 ★ 🍸                   | Search                                               | Q                                           | Dessaue                                                 |
| Dessauer, Dr Carmen W.                                                |                     | Integrative Biology Phan | m (25380000)                                         |                                             | <ul> <li>Statem</li> <li>Effort</li> <li>Nee</li> </ul> |

### 2) Click the Project "Ready for Certification" status

|                                                                      | Home                                                                                                    | Certify                                     |                    | Manage                                                                                | Repo                        | orts               | Administration                                                                     | Links                                                        |               |        |
|----------------------------------------------------------------------|----------------------------------------------------------------------------------------------------|---------------------------------------------|--------------------|---------------------------------------------------------------------------------------|-----------------------------|--------------------|------------------------------------------------------------------------------------|--------------------------------------------------------------|---------------|--------|
| My Effort Statements My Project                                      | Statements                                                                                                    |                                             |                    |                                                                                       |                             |                    |                                                                                    |                                                              |               |        |
| [+] Project Statements Instructio                                    | Click on each Project in the<br>certify the Project Statement<br>on the<br>foll and cost share dollars. Then click each of the check | e "Ready for C<br>t for the Supp<br>Project | Certifican         | tion" to<br>dividuals                                                                 |                             |                    |                                                                                    |                                                              |               |        |
| Work List                                                            |                                                                                                    | -                                           |                    | (                                                                                     |                             |                    |                                                                                    |                                                              |               |        |
|                                                                      |                                                                                                    |                                             | <b>A</b>           | 0014939 - Cardia                                                                      | Function Adenylyl Cycl[     | DESSAUER, CAR      | MEN                                                                                |                                                              |               |        |
| Ready for Certification     Ca     0014939     Ca     0015702     Me | ardiac Function Adenylyl Cycl July 2<br>echanisms of cAMP signaling July 2                                                           | 021 - Feb 2022<br>021 - Feb 2022            | 4                  | Project Information<br>Department:<br>Project Title:<br>Program Code<br>Project Dates | n<br>e Description:         |                    | 25380000 - Integra<br>Cardiac Function A<br>Miscellaneous Gra<br>11/01/2018 to 107 | ative Biology Pharm (2534<br>kdenylyl Cycl<br>ints<br>1/2022 | 30000)        |        |
| Pre Reviewed                                                         |                                                                                                    |                                             |                    | T Toject Dates.                                                                       |                             |                    | 11/01/2010 10 10/3                                                                 | 112022                                                       |               |        |
| ► Building ★                                                         |                                                                                                    |                                             | <pre>4</pre>       |                                                                                       |                             | CI                 | ick on each check boy                                                              | to certify the P                                             | roject Statem | ent    |
| Project Statement for 0014939: Cardiac Fu                            | unction Adenylyl Cycl (July 2021 - Feb 2022)                                                                                         |                                             |                    | ; Effort fro                                                                          | m 7/1/2021 to 2/28/2022; St | tatus: Ready for C | ertification                                                                       |                                                              |               |        |
| INFO - Check all certify checkboxes to show the certi                | ify button.                                                                                                    |                                             |                    |                                                                                       |                             |                    |                                                                                    |                                                              |               |        |
| 💷 🖪<br>Employee                                                      | Department                                                                                                    |                                             | Payroll<br>Dollars |                                                                                       | Payroll<br>Percentage       | ,                  | Certified<br>Effort                                                                |                                                              | Checkboxes    | Report |
| Li, Yong - 122461                                                    | Integrative Biology Pharm (25380000) - 25380000                                                                                      |                                             |                    | \$16,326.79                                                                           |                             | 36.43%             |                                                                                    | 36.43 %                                                      |               | \$     |
| Park, Taeyeop - 142109                                               | Integrative Biology Pharm (25380000) - 25380000                                                                                      |                                             |                    | \$36,872.00                                                                           |                             | 100.00%            |                                                                                    | 100.00 %                                                     |               | \$     |

#### 3) Click "Certify"

| Project Statement for 0014939: Cardia           | ac Function Adenylyl Cycl (July 2021 - Feb 2022) | ; Effort fro       | m 7/1/2021 to 2/28/2022; Status: Ready for Co | ertification        |            |        |
|-------------------------------------------------|--------------------------------------------------|--------------------|-----------------------------------------------|---------------------|------------|--------|
| INFO - Check all certify checkboxes to show the | certify button.                                  |                    |                                               |                     |            |        |
| (III)                                           |                                                  |                    |                                               |                     |            | _      |
| Employee                                        | Department                                       | Payroll<br>Dollars | Payroll<br>Percentage                         | Certified<br>Effort | Checkboxes | Report |
| Li, Yong - 122461                               | Integrative Biology Pharm (25380000) - 25380000  | \$16,326.79        | 36.43%                                        | 36.43 %             |            | \$     |
| Park, Taeyeop - 142109                          | Integrative Biology Pharm (25380000) - 25380000  | \$36,872.00        | 100.00%                                       | 100 %               |            | \$     |
| Get Help                                        |                                                  |                    |                                               |                     | Certify    | Home   |

4) Click "I Agree"

| Attestation                           |                                                                                  |
|---------------------------------------|----------------------------------------------------------------------------------|
| Project Title:                        | Cardiac Function Adenylyl Cycl                                                   |
| Project Name:                         | 0014939 - Cardiac Function Adenylyl Cycl                                         |
| Period:                               | July 2021 - Feb 2022                                                             |
| Certifier:                            | Dessauer, Dr Carmen W 104498                                                     |
| Personnel Being                       | Li, Yong - 122461<br>Park, Taeyeop - 142109                                      |
| performed in the<br>the work was perf | designated period and that I have suitable means of verification that<br>iormed. |
|                                       | Cancel I Agree                                                                   |
|                                       |                                                                                  |
|                                       |                                                                                  |
|                                       |                                                                                  |

5) Click on the next project to certify the Project Statement.

| Project Statement                                                                                     | ts Instructions Click on the next p<br>the "Ready for Cert       | project in<br>ification"              |           |
|----------------------------------------------------------------------------------------------------|------------------------------------------------------------------|---------------------------------------|-----------|
| certify payroll for the period shown                                                                  | above, verify the payroll and cost share dollars. Then click eac | ch of the checkboxes and press the Co | ertify bu |
|                                                                                                    |                                                                  |                                       |           |
| Vork List<br>r Dessauer. Dr Carmen W 104498                                                           | 8                                                                |                                       |           |
| Vork List <ul> <li>Dessauer, Dr Carmen W 104498</li> <li>Ready for Certification *</li> </ul>         | 8                                                                |                                       | ආ         |
| Vork List <ul> <li>Dessauer, Dr Carmen W 104498</li> <li>Ready for Certification + 0015702</li> </ul> | 8<br>Mechanisms of cAMP signaling                                | July 2021 - Feb 2022                  | ර         |

6) Click on the "Home" page to ensure all Project Statements and

| The University of Texas<br>Nanth Science Constract Huatton |                       | Home | Cortify | Managa | Peports | Administration | Linke  |
|------------------------------------------------------------|-----------------------|------|---------|--------|---------|----------------|--------|
| My Effort Statements                                       | My Project Statements | nome | Gertify | Manage | Reports | Administration | LIIIKS |
| Wy LIION Statements                                        |                       |      |         |        |         |                |        |

7) Your Work List should be cleared and list only your Effort Statement in the "Building" Status.

| Work List for Carmen Dessauer                                      |                                                             |                 |            |          |          |       | 0 |
|--------------------------------------------------------------------|-------------------------------------------------------------|-----------------|------------|----------|----------|-------|---|
| The tab(s) below includes tasks that require your attention. To vi | ew and resolve the specific task, select the link in the ta | sk description. |            |          |          |       |   |
| Statements Awaiting Certification (1)                              |                                                             |                 |            |          |          |       |   |
| Effort Statements Projed Statements (New Only)                     |                                                             |                 |            |          |          |       |   |
| Statement Owner                                                    | Department                                                  | Period          | Due Date   | Туре     | Status   | PI    |   |
| Dessauer, Carmen                                                   | 25380000-Integrative Biology Pharm (25380000)               | Mar-Aug 2022    | 12/31/2022 | Base     | Building |       |   |
|                                                                    |                                                             |                 |            |          |          |       |   |
| Project Title Spdtype                                              | /Proj Sponsor                                               | Period          |            | Due Date | Status   | Staff |   |
| There are no Project statements associated with you                |                                                             |                 |            |          |          | 6     |   |